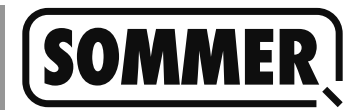

# Über diese Anleitung

#### **Diese Anleitung beschreibt:**

- Download und Installation des PC Programms, das zum Updaten der SOMlink Software notwendig ist.
  - Muss nur einmalig erfolgen und kann bei zukünfigen  $\Rightarrow$ Updates übersprungen werden.
- Löschen einer älteren Version des PC Programms.
  - Nur erforderlich, wenn bereits eine ältere Version der  $\Rightarrow$ Software auf dem PC installiert ist.
- Durchführen des Softwareupdates auf dem SOMlink.

### Voraussetzungen

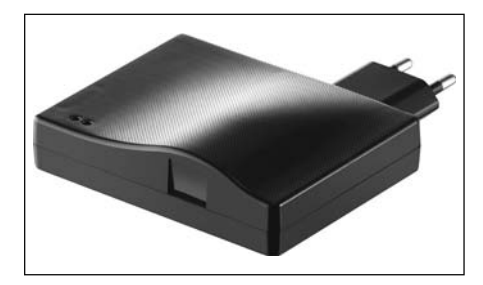

- SOMlink ab Firmware v03.05.18
- Internetverbindung
- WLAN-fähiger PC
- Microsoft Windows 7 oder aktuellere Version
- Administrationsrechte

### Download

1. Im Browser som4.me/slu eingeben oder über den Downloadbereich von www.sommer.eu zum SOMlink Updater navigieren.

| Downloads               |                       |                      |              |              |                    |
|-------------------------|-----------------------|----------------------|--------------|--------------|--------------------|
| Bezeichnung             | Dokument              | Sprache              | Dateityp     | Größe        | Letzte<br>Änderung |
| SOMlink<br>Installation |                       | Deutsch (de) 🔻       | PDF          | 1,74<br>MB   | 20.03.2017         |
| SOMlink Upo             | dater                 |                      |              |              |                    |
| Mit diesem Progran      | nm können Sie Ih      | nren SOMlink beque   | m und einfao | h aktualisie | ren.               |
| Download SOMlink        | <i>Updater</i> Windov | vs 7 / Windows 8 - 3 | 2Bit / 64Bit |              |                    |
| 2. SOMlink U            | pdater Softw          | are herunterla       | den.         |              |                    |

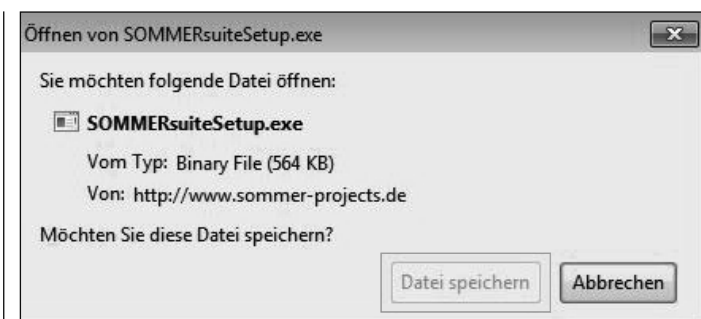

3. Downloadvorgang mit "Datei speichern" starten.

## Installation

1. Datei "SOMMERsuiteSetup.exe" mit einem Doppelklick ausführen.

| Möchte | en Sie diese D                        | atei ausführen?                                                                                                    |
|--------|---------------------------------------|----------------------------------------------------------------------------------------------------|
|        | Name:<br>Herausgeber:<br>Typ:<br>Von: | gerjens\Downloads\SOMMERsuiteSetup.exe<br><u>SOMMER Antriebs- und Funktechnik GmbH</u><br>Anwendung<br>C:\Users\laubengeigerjens\Downloads\SOM |
| Vor c  | lem Öffnen diese                      | r Datei immer bestätigen                                                                                                    |

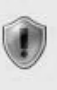

Software von Herausgebern aus, denen Sie vertrauen. Welches Risiko besteht?

2. Sicherheitswarnung mit "Ausführen" bestätigen.

| Inwendungsinstallation - Sicherheitswarnung                                                                                                    |                                                                          | 23                                                |
|----------------------------------------------------------------------------------------------------|--------------------------------------------------------------------------|---------------------------------------------------|
| Möchten Sie diese Anwendung installieren?                                                                                                    |                                                                          | Ì                                                 |
| Name:<br>SOMMERsuite                                                                                                    |                                                                          |                                                   |
| Von (halten Sie den Mauszeiger über die Zeiche<br>anzuzeigen):<br>www.sommer-projects.de                                                          | nfolge unten, um die vol                                                 | lständige Domäne                                  |
| Herausgeber:<br>SOMMER Antriebs- und Funktechnik GmbH                                                                                             |                                                                          | ¬                                                 |
|                                                                                                    | Installieren                                                             | Nicht installieren                                |
| Anwendungen aus dem Internet können zwar<br>Gefahr für Ihren Computer dar. Führen Sie dies<br>vertrauenswürdigen Quelle stammt. <u>Weitere In</u> | nützlich sein, stellen jedoo<br>e Software nicht aus, wen<br>formationen | th auch eine potenzielle<br>n sie nicht von einer |

3. Installationsvorgang starten.

| Vorgängerversion entfernen                                                                                                    | Update durchführen                                                                                                    |
|----------------------------------------------------------------------------------------------------|----------------------------------------------------------------------------------------------------|
| HINWEIS<br>Wenn eine Vorgängerversion des SOMlink<br>Updaters installiert ist, erscheint folgender<br>Hinweis und die nachfolgenden Schritte<br>müssen ausgeführt werden. Wenn dies die<br>erste Installation des SOMlink Updaters ist,<br>entfallen diese Schritte. | Somloq UniSoft<br>SOMMER Antriebs- und Funktechnik Gr<br>SOMMERsuite<br>Sophos<br>Zurück                                                                                                    |
| Alte Version gefunden  Es wurde eine alte Version von 'SOMlinkUpdater' gefunden. Diese wird jetzt deinstalliert. Hierfür werden Administratorrechte des PCs benötigt. Sollten Sie diese nicht besitzen wenden Sie sich bitte an Ihren Administrator.                 | Programme/Dateien durchsuchen <b>P</b><br>1. SOMMERsuite starten.                                                                                                    |
|                                                                                                    | Sommersuite-1.7.21<br>Datei Sprache Hilfe<br>Sommers Som Som Som Som Som Som Som Som Som Som                                                                                                    |
| Windows Installer                                                                                                    | SOMink Update Fortschrit:<br>Aduelle Aktion:                                                                                                    |
| Möchten Sie dieses Produkt wirklich deinstallieren?                                                                                                    | *                                                                                                    |
| <ol> <li>Deinstallationsvorgang der alten Version mit "Ja" bestätigen.</li> </ol>                                                                                                    | 2. Auf "Update starten" klicken.                                                                                                    |
| Alte Version gefunden                                                                                                    | Sommersuite - 1.7.21                                                                                                    |
| 3. Mit "OK" bestätigen.                                                                                                    | SOMink Update Fortschrift 21%<br>Actuelle Aktion: Vebindung zum SOMink wird überprüft ERFOLGREICH!<br>[11:46:59] Internetvebindung wird überprüft ERFOLGREICH!<br>[11:46:59] Soklink-Üpdate wird überprüft ERFOLGREICH!<br>[11:47:00] Update wird entpacht ERFOLGREICH!<br>[11:47:00] Varien des App Updates wird geprüft ERFOLGREICH!<br>[11:47:00] Varien des App Updates wird geprüft ERFOLGREICH!<br>[11:47:00] Varien des App Updates wird geprüft ERFOLGREICH!<br>[11:47:00] Varien des App Updates wird geprüft ERFOLGREICH!<br>[11:47:00] Verbindung zum SOMlink wird überprüft |
|                                                                                                    | <ul> <li>⇒ Downloadvorgang startet bei vorhandener<br/>Internetverbindundung.</li> <li>→ HINWEIS<br/>Falls Probleme auftreten, die LAN Verbin-<br/>dung des PCs unterbrechen, sodass eine</li> </ul>                                                                                                    |

dung des PCs unterbrechen, sodass eine Internetverbindung via WLAN aufgebaut wird.

#### HINWEIS

Jetzt wird eine Verbindung zum SOMlink aufgebaut. Wenn mehr als ein SOMlink in Reichweite ist, erscheint dazu ein Auswahlfenster mit allen verfügbaren SOMlinks.

Auf jedem SOMlink ist auf der Gehäuserückseite ein Typenschild aufgebracht. Dort stehen MAC-Adresse zur individuellen Kennung des Geräts und Netzwerkschlüssel zur Authentifizierung.

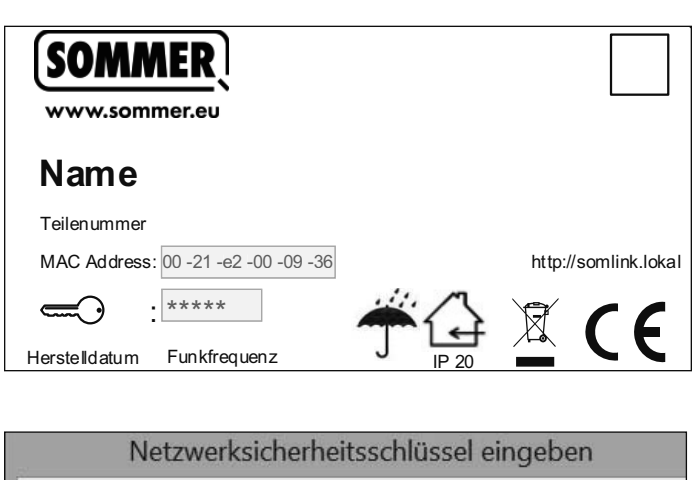

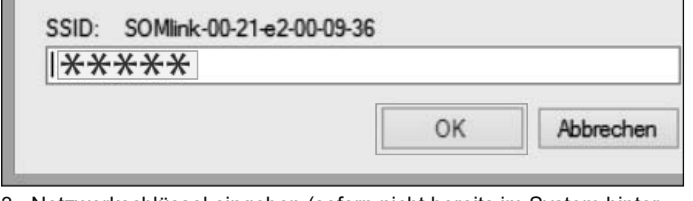

- Netzwerkschlüssel eingeben (sofern nicht bereits im System hinterlegt) und mit "OK" bestätigen.
  - $\Rightarrow$  Update wird durchgeführt.

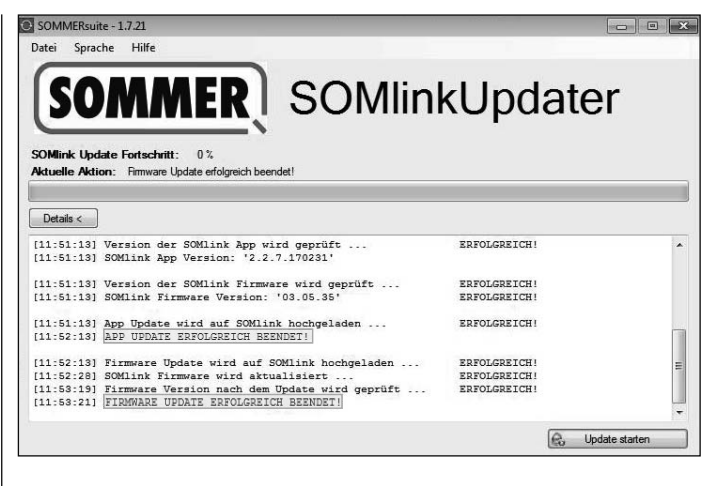

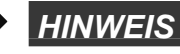

Das Update war erfolgreich, wenn diese Meldungen erscheinen.

Je nach Umfang des Updates wird ein App-Update <u>und</u> ein Firmwareupdate oder nur ein APP-Update durchgeführt.

- 4. Nach erfolgreichem Update, Updater schließen.
- 5. SOMlink ausstecken, nach ca. 5 Sekunden wieder einstecken.
- 6. Vor Verwendung des SOMlinks die temporären Daten des Browsers (Cache, Coockies etc.) löschen.
  - ⇒ Dadurch wird sichergestellt, dass beim nächsten Start die aktuelle Version des SOMlinks dargestellt wird.